# **Store Locator Maintenance**

Store Locator Maintenance allows Administrators to add and manage store locations as well as other sites such as warehouses relevant for Click and Collect delivery and pickup modes and calculating product availability. You can easily self-configure locations for your website if your business uses only store locations to dispatch deliveries and pickup. However, including warehouses as Click and Collect dispatch sites and implementing pickup locations other than a User's selected store require consultation with Commerce Vision.

#### Does your business ship from non-store locations such as warehouses?

Delivery solutions in which orders can be sent from non-store locations such as store warehouses and/or distribution warehouses can be implemented for your site. Such options are suited for companies with fulfilment rules involving multiple stores and one or more distribution centres.

#### **Use of Store Warehouses**

This option caters for a business that has stores and store warehouses, and wants shipping to default from the store warehouse when a customer selects a certain Store. In Store Locator, the store warehouse has been set for the Store. This means product availability displayed for delivery will be based on stock levels at the store warehouse rather than the store. Order details will list the warehouse's code as the dispatch location.

#### Use of Distribution Warehouses

This option caters for a business that has stores, store warehouses and also regional distribution warehouses and wants shipping to default from the distribution warehouse when a Website User selects a certain Store. In Store Locator, the distribution warehouse has been set for the Store. This means product availability displayed for delivery will be based on stock levels at the distribution warehouse rather than the store or store warehouse. Order details will include this warehouse's code as the dispatch location. **Notes -** Availability rules ensure that (i) if the business uses store warehouses as well and a User does not select a preferred store, delivery availability will be based on the default store warehouse set against the Customer code; (ii) if a User selects a store and no distribution warehouse has been set for the store, the default dispatch location based on the Customer code will be used.

Dispatch options involving warehouses require customisation and implementation by Commerce Vision. Inclusion of distribution warehouses is available for sites on versions 4.24+.

### Step-by-step guide

This guide details how to set up a new Store Location and maintain existing locations for sites on our Best Practice Design (BPD) websites once Store Locator has been enabled and configured.

See the guide to Click & Collect Delivery Settings to configure delivery modes for your website. If you're implementing the Click and Collect functionality for the first time, contact us to verify your site's availability calculation is correct.

### **Create a New Store Location**

Note - if 'Use Distribution Warehouse for Click and Collect' has been enabled for your site, the 'Distribution Warehouse' field will be available.

- 1. In the CMS, navigate to Settings Store Locator Maintenance.
- 2. Select the Store Locator tab. Records of each existing location are displayed.

| Search       | Store Locator | Settings |  |
|--------------|---------------|----------|--|
| Search For:[ |               |          |  |

3. Click New.

- 4. Tick Active if this location is to be visible on your site.
- Enter the Store Name, Address, and contact fields. NOTE the Store Name entered will be displayed to Users on your website.
- 6. In Latitude and Longitude, enter accurate values for this site. TIP this site may be helpful http://www.latlong.net/)
- 7. If applicable, in Warehouse Code, enter the code of the store warehouse for this location (as created in the ERP).
- In Shipping Lead Time, enter the number of days required to process and ship an order from this location from when it is submitted.
- 9. (Optional) Tick Is Pick-up Enabled to enable this location for Click & Collect pickup. If this is ticked, the location will be available as a pickup location for customers. This information will also integrate to the PRONTO 'StoreLocation' table for the Warehouse Code/Store Location.

|               |                             | -                                               |              |
|---------------|-----------------------------|-------------------------------------------------|--------------|
| My Store: Car | nnon Hill QLD (4000)        | Change Store 🥆                                  |              |
|               |                             | Raphymoadau NSW (2010)                          | _            |
| oduct         |                             | Cannon Hill OLD (4000)                          | Set Location |
|               |                             | Carindale                                       | Set Location |
|               |                             | Fast Brisbane                                   | Set Location |
| $\bigcirc$    | Tennis Racqu                | Loss of Boone                                   |              |
| $\bigcirc$    | Tennis Racqu<br>Code: CV116 | Mount Waverley VIC (3149)                       | Set Location |
| $\bigcirc$    | Tennis Racqu<br>Code: CV116 | Mount Waverley VIC (3149)<br>Gnangara WA (6077) | Set Location |

- 10. (Optional) The Store Name For Pickup Click And Collect provides an alternate pickup location to this store location. The alternate location can be configured to default when a User selects the store. This option requires implementation by Commerce Vision.
- 11. (Optional) The Click And Collect Product Availability Buffer is a product buffer value specific to this warehouse and overrides the value in System Settings. The buffer adds a safety net to the availability logic, e.g., to account for stocktake errors. The value is subtracted from the available quantity.
- 12. (Optional) In Opening Hours HTML, add this store's opening hours within HTML tags for display on your website.
- 13. To save the store location, click OK.

Please note that the Store Pickup functionality is not compatible with Live Freight. If your BPD site uses Live Freight and you are interested in implementing Store Pickup functionality, please contact us to discuss customisation options.

### **Maintain Warehouse / Store Locations**

ſŗ١

- 1. In the CMS, navigate to Settings Store Locator.
- 2. Search for the required store or click Search to display all current records.
- 3. Select the required store record to see the store's details.
- 4. Click Modify.
- 5. Edit the fields as required.
- 6. To save your settings, click OK.
- 7. IMPORTANT Location names and warehouse codes are used in routing to relevant pages, e.g., when a customer clicks on a store location for more information. Routing paths your site uses are saved. They are automatically checked and updated in a task run nightly, Until the next scheduled task run, changed location details will result in an error when routing to the location's page, since the stored path has not yet been updated. To ensure routing paths are updated immediately, you can manually run the re-register route procedure.

| To manually run tr                                                                          | ne re-register routes procedure,                                                                                                    |                                                                                                    |                                                                                                    |                 |
|---------------------------------------------------------------------------------------------|----------------------------------------------------------------------------------------------------|----------------------------------------------------------------------------------------------------|----------------------------------------------------------------------------------------------------|-----------------|
| 1. In the<br>Settings                                                                       | CMS, navigate to Settings SEC<br>SEO or Page Routes (zSearc                                                                                                    | <b>C Generation</b> (or while logge                                                                                                    | ed into your website<br>pance)'                                                                                                    |                 |
| oottingo                                                                                    |                                                                                                    | nengino optimioti onnitaritori                                                                                                    | (direct) .                                                                                                    |                 |
| 2. Select                                                                                   | the URL Routing tab.                                                                                                    |                                                                                                    |                                                                                                    |                 |
| Men                                                                                         | u System Robots.txt                                                                                                    | Web<br>Jaster Sitemap <u>URL Ro</u>                                                                                                    | buting                                                                                                    |                 |
| 3. Click ti                                                                                 | ne <b>Re-register Routes</b> option.                                                                                                    | Search For :                                                                                                    | Contains                                                                                                    | ; ○Sta          |
|                                                                                             |                                                                                                    |                                                                                                    |                                                                                                    |                 |
| Se                                                                                          | quence Route Name                                                                                                    | Route URL                                                                                                    | Web Page                                                                                                    |                 |
| Se                                                                                          | quence Route Name 0 Home                                                                                                    | Route URL                                                                                                    | Web Page<br>~/home.aspx                                                                                                    |                 |
| ©                                                                                           | quence Route Name 0 Home 1 ResetPassword                                                                                                    | Route URL                                                                                                    | Web Page<br>~/home.aspx<br>~/Post.aspx                                                                                                    |                 |
| ©<br>©<br>○                                                                                 | quence Route Name 0 Home 1 ResetPassword 10 ReturnReviewAndConfirmati                                                                                                    | Route URL<br>reset-password<br>ion return-review-and-confirmati                                                                                                    | Web Page<br>~/home.aspx<br>~/Post.aspx<br>on ~/ReturnReviewAndConfirmati                                                                                                    | ion.asp:        |
|                                                                                             | quence Route Name<br>0 Home<br>1 ResetPassword<br>10 ReturnReviewAndConfirmati<br>10 SendVerificationEmail                                                                                                    | Route URL<br>reset-password<br>ion return-review-and-confirmati<br>send-verification-email                                                                                                    | Web Page<br>~/home.aspx<br>~/Post.aspx<br>on ~/ReturnReviewAndConfirmati<br>~/CustomPage.aspx                                                                                                    | ion.asp:        |
|                                                                                             | Route Name           0 Home           1 ResetPassword           10 ReturnReviewAndConfirmati           10 SendVerificationEmail           10 StyleGuideForms                                                                                                    | Route URL<br>reset-password<br>ion return-review-and-confirmati<br>send-verification-email<br>styleguide-forms                                                                                                    | Web Page<br>~/home.aspx<br>~/Post.aspx<br>on ~/ReturnReviewAndConfirmati<br>~/CustomPage.aspx<br>~/CustomPage.aspx                                                                                                    | ion.asp)        |
|                                                                                             | Route Name           0 Home           1 ResetPassword           10 ReturnReviewAndConfirmati           10 SendVerificationEmail           10 StyleGuideForms           10 StyleGuideMessages                                                                                                    | Route URL<br>reset-password<br>ion return-review-and-confirmati<br>send-verification-email<br>styleguide-forms<br>styleguide-messages                                                                                                    | Web Page<br>~/home.aspx<br>~/Post.aspx<br>on ~/ReturnReviewAndConfirmati<br>~/CustomPage.aspx<br>~/CustomPage.aspx<br>~/CustomPage.aspx                                                                                                    | ion.asp:        |
|                                                                                             | Route Name           0 Home           1 ResetPassword           10 ReturnReviewAndConfirmati           10 SendVerificationEmail           10 StyleGuideForms           10 StyleGuideMessages           10 StyleGuideStaticContent                                                                                                    | Route URL<br>reset-password<br>ion return-review-and-confirmati<br>send-verification-email<br>styleguide-forms<br>styleguide-forms<br>styleguide-messages<br>styleguide-static-content                                                                           | Web Page<br>~/home.aspx<br>~/Post.aspx<br>on ~/ReturnReviewAndConfirmati<br>~/CustomPage.aspx<br>~/CustomPage.aspx<br>~/CustomPage.aspx<br>~/CustomPage.aspx<br>~/CustomPage.aspx                                                                                                    | ion.asp:        |
|                                                                                             | Route Name           0 Home           1 ResetPassword           10 ReturnReviewAndConfirmati           10 SendVerificationEmail           10 StyleGuideForms           10 StyleGuideMessages           10 StyleGuideStaticContent           10 StyleGuideUIElements                                                                                                | Route URL<br>reset-password<br>ion return-review-and-confirmati<br>send-verification-email<br>styleguide-forms<br>styleguide-forms<br>styleguide-messages<br>styleguide-static-content<br>styleguide-ui-elements                                                 | Web Page           ~/home.aspx           ~/Post.aspx           on ~/ReturnReviewAndConfirmati           ~/CustomPage.aspx           ~/CustomPage.aspx           ~/CustomPage.aspx           ~/CustomPage.aspx           ~/CustomPage.aspx           ~/CustomPage.aspx           ~/CustomPage.aspx           ~/CustomPage.aspx           ~/CustomPage.aspx           ~/CustomPage.aspx           ~/CustomPage.aspx | ion.asp         |
|                                                                                             | Route Name           0 Home           1 ResetPassword           10 ReturnReviewAndConfirmati           10 SendVerificationEmail           10 StyleGuideForms           10 StyleGuideMessages           10 StyleGuideMessages           10 StyleGuideUIElements           10 Login                                                                                  | Route URL<br>reset-password<br>ion return-review-and-confirmati<br>send-verification-email<br>styleguide-forms<br>styleguide-forms<br>styleguide-messages<br>styleguide-static-content<br>styleguide-ui-elements<br>login                                        | Web Page<br>~/home.aspx<br>~/Post.aspx<br>on ~/ReturnReviewAndConfirmati<br>~/CustomPage.aspx<br>~/CustomPage.aspx<br>~/CustomPage.aspx<br>~/CustomPage.aspx<br>~/CustomPage.aspx<br>~/CustomPage.aspx<br>~/CustomPage.aspx<br>~/Lugin.aspx                                                                                                    | ion.asp:        |
|                                                                                             | Route Name           0 Home           1 ResetPassword           10 ReturnReviewAndConfirmati           10 SendVerificationEmail           10 StyleGuideForms           10 StyleGuideMessages           10 StyleGuideMessages           10 StyleGuideUElements           10 Login           10 PageContentSearchResult                                              | Route URL<br>reset-password<br>ion return-review-and-confirmati<br>send-verification-email<br>styleguide-forms<br>styleguide-forms<br>styleguide-messages<br>styleguide-static-content<br>styleguide-ui-elements<br>login<br>page-content-search-result          | Web Page           ~/home.aspx           ~/Post.aspx           on ~/ReturnReviewAndConfirmati           ~/CustomPage.aspx           ~/CustomPage.aspx           ~/CustomPage.aspx           ~/CustomPage.aspx           ~/CustomPage.aspx           ~/CustomPage.aspx           ~/CustomPage.aspx           ~/CustomPage.aspx           ~/Login.aspx           ~/PageContentSearchResult.asplate                  | ion.asp:        |
| ●<br>●<br>●<br>●<br>●<br>●<br>●<br>●<br>●<br>●<br>●<br>●<br>●<br>●<br>●<br>●<br>●<br>●<br>● | Route Name           0 Home           1 ResetPassword           10 ReturnReviewAndConfirmati           10 SendVerificationEmail           10 StyleGuideForms           10 StyleGuideForms           10 StyleGuideMessages           10 StyleGuideUIElements           10 Login           10 PageContentSearchResult           vdify : New : Delete : Re-register R | Route URL<br>reset-password<br>ion return-review-and-confirmati<br>send-verification-email<br>styleguide-forms<br>styleguide-forms<br>styleguide-messages<br>styleguide-static-content<br>styleguide-ui-elements<br>login<br>page-content-search-result<br>outes | Web Page           ~/home.aspx           ~/Post.aspx           on ~/ReturnReviewAndConfirmati           ~/CustomPage.aspx           ~/CustomPage.aspx           ~/CustomPage.aspx           ~/CustomPage.aspx           ~/CustomPage.aspx           ~/CustomPage.aspx           ~/CustomPage.aspx           ~/Login.aspx           ~/PageContentSearchResult.asplay                                               | ion.asp:<br>spx |

## Additional Information

| Minimum Version Requirements | ** ** **           |
|------------------------------|--------------------|
| Prerequisites                |                    |
| Self Configurable            | Partly             |
| Business Function            | Freight & Delivery |
| BPD Only?                    | No                 |
| B2B/B2C/Both                 | Both               |
| Third Party Costs            | n/a                |

# Related help

- Click and Collect Email Delivery
  Click & Collect Shipping Settings

Allow Partial Payment OrdersClick and Collect - Mixed Delivery Methods